# Diversity measurement tool manuals

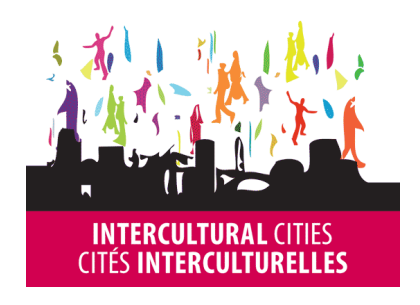

HUMAN RIGHTS, DEMOCRACY AND THE RULE OF LAW COUNCIL OF EUROPE

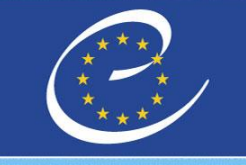

CONSEIL DE L'EUROPE

DROITS DE L'HOMME, DÉMOCRATIE ET ÉTAT DE DROIT

# Diversity measurement tool: General information

The diversity measurement tool has four sets of manuals to guide you through the use of the tool:

- **1. General information** providing background information and methodology as well as details on how to understand the diversity
- 2. Collecting data providing information on how to search for profiles on LinkedIn and how to obtain the relevant data
- 3. Applying data providing step-by-step guidance on how to enter data into the excel tool
- 4. The Excel tool is a separate manual in Excel providing detailed guidance on the Excel related steps.

#### General information

The purpose of this guide is to provide instructions on how to use the diversity measurement tool and information regarding the methodology.

This diversity measurement tool was originally used in a qualitative study by ISS and proacteur and was developed to rank Danish companies' level of diversity based on gender, ethnicity, age and tenure. The diversity assessment tool combines and builds on the methods and processes used by ISS and proacteur. It is intended to provide diversity partners with a tool to statistically measure diversity within management in organisations.

#### METHODOLOGY

The tool uses the following data which is either 1) collected or 2) derived from user profiles on LinkedIn:

1) Name, Sector, Leadership Level,

2) Gender, Age, Ethnicity, Seniority

The person who collects the data logs into a LinkedIn profile from where they will search for user profiles from the chosen companies. Data will be obtained/derived from the LinkedIn profiles and entered into the Excel tool. Diversity measurements analysed in the tool can be used for further analysis.

|    | _ |   |   |   |   |  |
|----|---|---|---|---|---|--|
| l  |   |   | Λ |   |   |  |
| l  |   |   | ľ |   |   |  |
| I. |   | / | ė |   |   |  |
| 1. |   |   |   | _ | _ |  |

The personal data entered into the tool is considered to be sensitive/confidential. Please review your local laws to ensure compliance before distributing or sharing.

#### UNDERSTANDING THE DATA

The diversity scores are calculated in the Excel tool using existing research within diversity.

The diversity calculation score is a number indicating the level of diversity based on the data included. A score closer to 1 indicated a high diversity factor whereas a score closer to 0 has a low diversity factor.

*Note*: If looking at the scores directly in the pivot tables the numbers are inverted so a score closer to 0 has a high diversity factor, while a scores closer to 1 has a low diversity factor.

# Diversity measurement tool: Collecting data

The diversity measurement tool has four sets of manuals to guide you through the use of the tool:

- **1. General information** providing background information and methodology as well as details on how to understand the diversity measurements
- 2. Collecting data providing information on how to search for profiles on LinkedIn and how to obtain the relevant data
- 3. Applying data providing step-by-step guidance on how to enter data into the excel tool
- 4. The Excel tool is a separate manual in Excel providing detailed guidance on the Excel related steps.

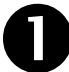

### Step 1: Identify companies

The diversity measurement tool can facilitate a number of requirements, including the ability to assess:

- Different types and sizes of companies
- Companies operation exclusively domestically or globally
- A large group of companies in a short time frame

The diversity partner should determine which companies should be included in the analysis based on local needs. Each organisation should be assigned a unique organisation ID# (see how-to in manual 4)

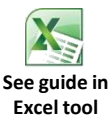

#### Recommendations

in

- Ideal sample size is approx. 30 profiles per company. Companies with < 9 profiles should be excluded.
- When collecting the data, search from a profile that has a large number of connections (500+).
- Search from a LinkedIn account with Premium level access, in order to get wide results and more filtering options.
- Complete the data input within 30 days

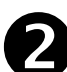

I

### Step 2: Search for profiles on LinkedIn

- Open <u>www.linkedin.com</u>
- Navigate to the search bar and click on
   Advanced to the right of the magnifying glass

The advanced search settings displays:

- Under Company enter the organisation's name for which you wish to find profiles (e.g. proacteur)
- Under Location select Located in or near from the dropdown menu
- Under **Country** enter your desired location. (e.g. Denmark)

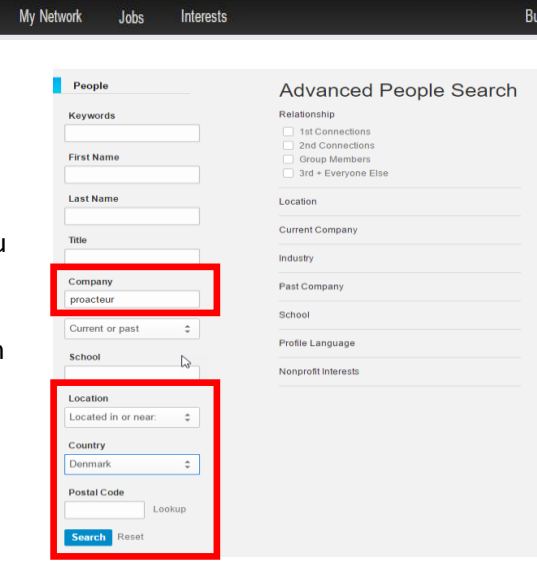

Search for people, jobs, companies, and more

Click on Search when done

| <ul> <li>2 Step 2: Search for profiles on LinkedIn (continued)</li> <li>You should now see the profiles from the chosen company</li> <li>You can apply additional filters to your search</li> <li>TIP: Narrow down the location to a desired metro area, such as</li> </ul> | Location All All Denmark Copenhagen Area, Cap ( Sealand Region, Denma Copenhagen Area, Denm Southern Region, South Add Current Compary: | <ul> <li>40)</li> <li>35)</li> <li>(3)</li> <li>.(1)</li> <li>(1)</li> </ul> |
|----------------------------------------------------------------------------------------------------|----------------------------------------------------------------------------------------------------|------------------------------------------------------------------------------|
| "Copenhagen area" by scrolling further down the page to the Location filter.                                                                                                    | Industry<br>Past Company                                                                                                    | •                                                                            |
| 40 results                                                                                                    | School                                                                                                    | •                                                                            |
| Tst       Partner at proacteur       Sealand Region, Denmark • Computer Software                                                                                                    | Profile Language                                                                                                    | •                                                                            |
| • 74 shared connections • Similar • 12 362 Current: Partner at proacteur                                                                                                    | Nonprofit Interests                                                                                                    | •                                                                            |
| 1st       Partner in proacteur       Message       *         Copenhagen Area, Capital Region, Denmark • Management       Consulting       *         • 33 shared connections • Similar • # 500+       500+         Current: Partner & Owner at proacteur                     | in Groups<br>in Years of Experience<br>in Function                                                                                      | •                                                                            |
| 1st       Senior Consultant at Proacteur       Copenhagen Area, Capital Region, Denmark • Management                                                                                                    | in Seniority Level                                                                                                    | •                                                                            |
| • 25 shared connections • Similar • # 217<br>Current: Senior Consultant at proacteur                                                                                                    | in Company Size                                                                                                    | •                                                                            |
| Recommendation<br>We recommend that you obtain a premium account for this analysis as some ca<br>gold icon) are available only to premium LinkedIn account holders.                                                                                                    | ategories (indicated by a                                                                                                    |                                                                              |

## Step 3: Obtain data from profiles

Obtain data from the profiles regarding the following

NAME

GENDER

SECTOR

- **ETHNICITY/ORIGIN**
- **LEADERSHIP LEVEL**

- AGE
- SENIORITY

#### NAME

- Obtain from the **Heading** of the profile
- (e.g. Morten Kamp Andersen)

#### **GENDER**

Categorise male/female based on Name and Profile picture

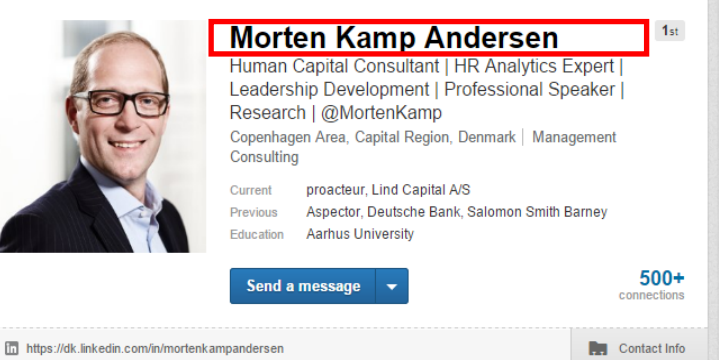

# B Step 3: Obtain data from profiles (continued)

#### LEADERSHIP LEVEL

 Obtain from eigther the Heading or under Experience in current position (e.g. Partner)
 Categories are restricted to: Manager (incl. Project manager), Director,
 Vice President, Partner, Board member, CXO (e.g. CEO, CIO, CFO, etc.) and Owner

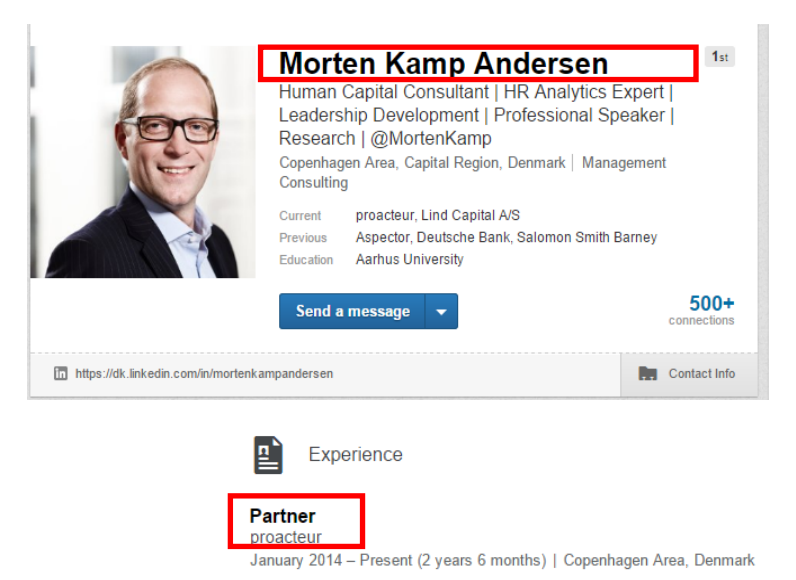

#### SECTOR

 Obtain from the Heading (e.g. Management consulting)
 Categories are restricted to: Automotive, Building, Consulting, Consumer goods, Energy, Financial, IT, Machine, Pharmaceutical, Service, Textile, Transport

#### **ETHNICITY/ORIGIN:**

Profiles should be assumed to have the ethnicity/origin of the Home country if not contradicted by other indicators.

Categories are restricted to: Home Country, Africa, Asia/Oceania, Eastern Europe (including Russia) Middle East, South America and Western Europe (including North America

- Check for indicators of ethnicity/origin different than the home country such as:
  - Native language different from that of the home country
  - Listed elementary/primary school in another country

A foreign name can be used to back other indicators, but does not qualify a foreign ethnicity per se.

#### **EXAMPLE OF DANISH ETHNICITY/ORIGIN**

- No clear indication of ethnicity/origin outside of home country in profile
- ✓ Language and schools are Danish
- Assign Denmark as home country ethnicity

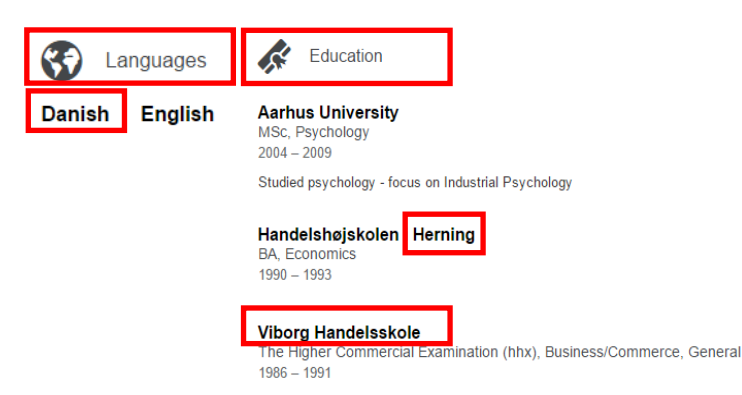

# B Step 3: Obtain data from profiles (continued)

#### AGE:

Estimates should be based on present year subtracted by year of graduation from earliest listed education, plus a number (age at graduation) depending on the level of that education. Use local best estimation of age at graduation.

**EXAMPLE**: Morten graduated from high school in 1991. Typical age of this type of graduation in home country is 19. The graduation date was 25 years ago. 19 + 25 = 44. Choose the age range in the drop down menu of the Excel tool that includes age 44.

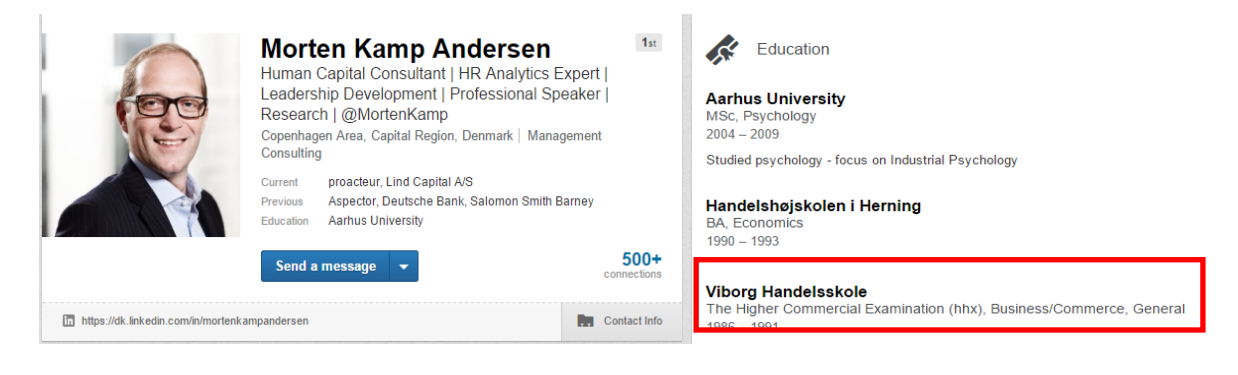

#### SENIORITY

Length of service within curent company

• Obtain information from work **Experience**.

### Partner proacteur

Experience

January 2014 - Present (2 years 6 months)

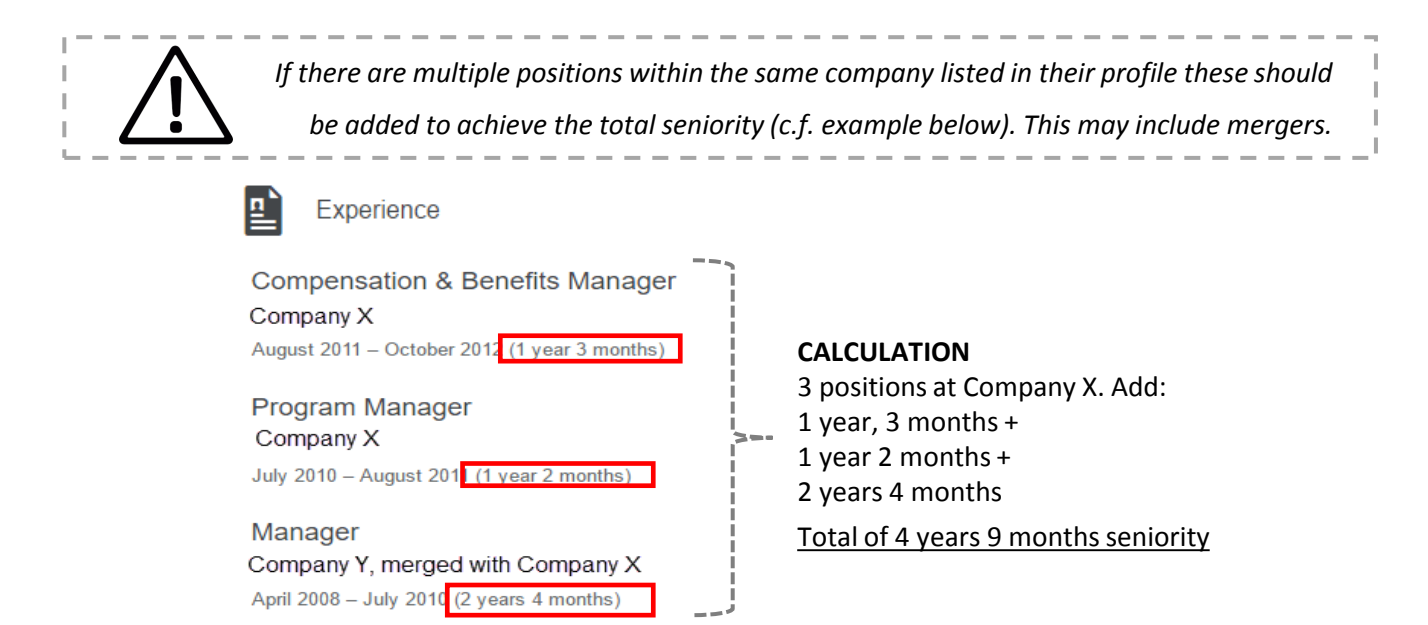

▶ Insert in the Excel tool by choosing the fitting predetermined category from the dropdown menu

See guide ir

Excel tool

# Diversity measurement tool: Applying data

The diversity measurement tool has four sets of manuals to guide you through the use of the tool:

- **1. General information** providing background information and methodology as well as details on how to understand the diversity measurements
- 2. Collecting data providing information on how to search for profiles on LinkedIn and how to obtain the relevant data
- 3. Applying data providing step-by-step guidance on how to enter data into the excel tool
- 4. The Excel tool is a separate manual in Excel providing detailed guidance on the Excel related steps.

The data collected in steps 1-3 must now be entered into the Excel tool. There are four additional steps when inserting the data

- 4) Populate the data input tab 6) Check pivot tables and sample population
- 5) Validate data 7) Create diversity scores and rankings

For additional guidance see also the how-to guide in Excel

An example row has been created in the data input tab. Please **delete** when finished.

- Read the information highlighted by yellow boxes with **important information** on each of the tabs in Excel.
- The Excel tool will automatically calculate diversity scores. Be cautious not to alter the structure of the sheets or formulas.

### Step 4: Populate the data input tab

Save a copy of the tool as a seperate file to work in before you start entering data

| The format used   | Field                  | Excel format                                            |
|-------------------|------------------------|---------------------------------------------------------|
| In the fields are | Organisation ID #      | Free text (Enter one unique numerical ID# per company ) |
| as follows.       | Full Organisation Name | Free text column                                        |
|                   | Name                   | Free text column                                        |
|                   | Sector                 | Select from dropdown list                               |
|                   | Leadership Level       | Select from dropdown list                               |
|                   | Sex                    | Select from dropdown list                               |
|                   | I Age                  | Select from dropdown list                               |
|                   | Ethnicity              | Select from dropdown list                               |
|                   | Seniority              | Select from dropdown list                               |
|                   |                        |                                                         |

Enter the data that you have collected in steps 1-3 into the data input tab. The data input tab has been

#### set up as shown below:

| Organisation ID# | Full organisation name             | Name     | Sector   | Leadership Level | Gender | Age   | Ethnicity/Origin | Seniority |
|------------------|------------------------------------|----------|----------|------------------|--------|-------|------------------|-----------|
| 999              | Example row - delete when finished | John Doe | Food     | Director         | Female | 20-25 | Home country     | 0 to 5    |
| 1                | ABC                                | xxxx     | Building | Board member     | Male   | 31-35 | Asia/Oceania     | 6 to 10   |
| 1                | ABC                                | XXXX     | Buildine | схо              | Male   | 26-30 | Home country     | 6 to 10   |

# 5 Step 5: Validate data

Once the data input is complete you should validate the entries. Suggested validation includes:

- ✓ Check that there are no blank fields
- ✓ Check that each organisation has a unique ID#
- ✓ Check that organisation names are spelled consistently (including periods, commas, abbreviations)
- ✓ Check that the same industry has been selected in the dropdown for each single organisation
- ✓ Check that you have deleted the example row

### Step 6: Check pivot tables and sample population

This step has three sub-steps to follow:

REFRESH PIVOT TABLES

#### CHECK THAT EACH PIVOT TABLE HAS THE CORRECT APPEARANCE

#### ► ALTER FORMULAS WHEN NEEDED

The pivot tables will calculate the respective diversity scores. Results will show in the diversity score tab.

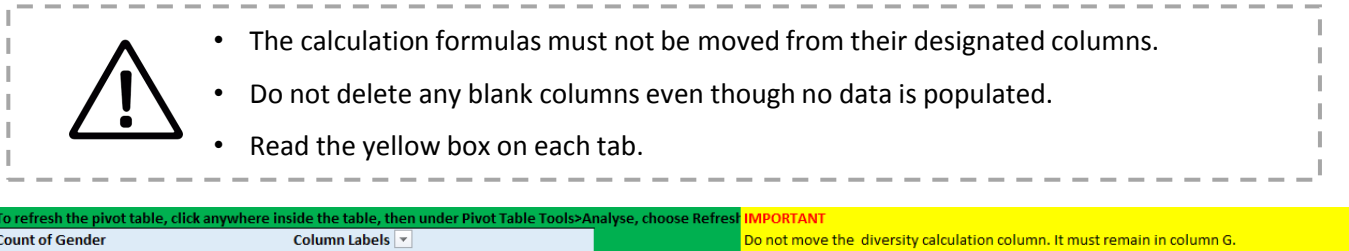

| Count of Gender |                        | Column Labels 💌 |        |                     |                              | Do not move the diversity calculation column. It must remain in column G.                  |
|-----------------|------------------------|-----------------|--------|---------------------|------------------------------|--------------------------------------------------------------------------------------------|
| Row Labels 🛛 💌  | Full organisation name | Female I        | Male ( | (blank) Grand Total | <b>Diversity Calculation</b> | The formula will calculate automatically once data has been input in the "data input" tab. |
| 81              | ABC                    | 1               | 2      | 3                   | 0,56                         | Where there is no data, the cell will display "#DIV/0!" .                                  |
| <b>B</b> 2      | XYZ                    | 2               | 2      | 4                   | 0,50                         |                                                                                            |
| ∃3              | Test                   | 2               | 2      | 4                   | 0,50                         |                                                                                            |
| 🗏 (blank)       | (blank)                |                 |        | ſ                   | #DIV/0!                      |                                                                                            |

### **REFRESH PIVOT TABLES**

- Start on the **Gender tab**.
  - You can refresh all the pivot tables at once
- Place your mouse cursor on Row Labels ①
- This opens the PivotTable
   tools toolbar ②
- Click on Analyze then select Refresh All from the dropdown menu (

| x      |                                   | - <del>-</del>      | Intercultur        | al Cities_Dive     | rsity measure    | v4 - Excel          | G                  | PI                       | VOTTABLE TO            | IOLS       |     |
|--------|-----------------------------------|---------------------|--------------------|--------------------|------------------|---------------------|--------------------|--------------------------|------------------------|------------|-----|
| F      | ILE HOME                          | INSERT              | PAGE LAYOUT        | FORMULA            | S DATA           | REVIEV              | V VIEV             | N ANA                    | LYZE                   | ESIGN      |     |
| Pa     | ► K Cut                           | Calibri<br>B I      | - 11<br>U          | · A A              |                  | &⁄-<br>4= 4=        | 🖶 Wrap             | Text<br>e & Center       | Genera                 | al<br>%    | _   |
|        | . 💉 Format Pair<br>Clipboard      | ter 👘               | Font               | 5                  |                  | Aligni              | ment               | e or ounter              | 5                      | Number     |     |
| AB     | · ·                               | $\times \checkmark$ | f <sub>x</sub> Row | Labels             | _(               | PIVOTTAI<br>ANALYZE | BLE TOOLS<br>DESIG | N                        |                        |            |     |
| 1      | A<br>To refresh the pi            | vot table, cli      | B<br>ck anywhere i | c<br>nside the ta  | ble, the         |                     |                    |                          |                        |            |     |
| 3      | Count of Gender<br>Row Labels 🔂 🚽 | <b>Full organi</b>  | sation name        | Column L<br>Female | abels 💌 🗆<br>Tir | nsert<br>meline Con | Filter<br>nections | Refresh Ch               | nange Data<br>Source ∗ | Clear<br>* | Sel |
| 5      | ■1<br>■2                          | ABC<br>XYZ          |                    |                    |                  | Filter              | 5                  | l <u>∂</u> <u>R</u> efre | esh<br>esh <u>A</u> ll |            | .0  |
| 6<br>7 | ≡ 3<br>≡ (blank)                  | Test<br>(blank)     |                    |                    | -                |                     |                    | Refree                   | esh Status             |            |     |
| 8      | Grand Total                       |                     |                    |                    | 4                | nalyse, cl          | G<br>100se Ref     | Conr                     | nection Prop           | erties     | ]   |

#### CHECK PIVOT TABLES AND SAMPLE POPULATION

• Check that each pivot has the correct appearance.

If you have data that covers each of the categories in a diversity measure, the pivot will appear like this:

|                   | 5                                          |                      |           |           |           |           |           |         | ×       | 15          |                         |
|-------------------|--------------------------------------------|----------------------|-----------|-----------|-----------|-----------|-----------|---------|---------|-------------|-------------------------|
| To refresh the pi | ivot table, click anywhere insid           | le the table, then u | nder Pivo | t Table T | ools>Anal | lyse, cho | ose Refre | sh All  |         |             |                         |
| Count of Seniori  | ity                                        | Column Labels        |           |           |           |           |           |         | _       |             |                         |
| Row Labels        | <ul> <li>Full organisation name</li> </ul> | 0 to 5               | 6 to 10   | 11 to 15  | 16 to 20  | 21 to 25  | 26 to 30  | Over 30 | (blank) | Grand Total | <b>Diversity Calcul</b> |
| ₀1                | ABC                                        |                      | 2         | 2         | 1         |           |           |         |         | 3           | 0,56                    |
| · 2               | XYZ                                        |                      |           |           | 1         | 1         | 1         | 1       |         | 4           | 0,31                    |
| • 3               | Test                                       |                      | 1         | 1         | 1         | 1         |           |         |         | 4           | 0,25                    |
| o (blank)         | (blank)                                    |                      |           |           |           |           |           |         |         |             | #DIV/0!                 |
| Grand Total       |                                            |                      | 1 2       | 1         | 3         | 2         | 1         | 1       |         | 11          | 0,18                    |

Note: The green bar will always cover column A through to the diversity calculation

If you do not have data in one of the categories, then the pivot will appear like this:

| To refresh the pivot table, click anywhere inside the table, then under Pivot Table Tools>Analyse, choose Refresh All |                        |                 |         |          |          |          |         |         |             |                         |
|----------------------------------------------------------------------------------------------------|------------------------|-----------------|---------|----------|----------|----------|---------|---------|-------------|-------------------------|
| Count of Seniority                                                                                                    | _                      | Column Labels 📑 |         |          |          |          |         |         |             |                         |
| Row Labels 💦 📑                                                                                                    | Full organisation name | 0 to 5          | 6 to 10 | 11 to 15 | 16 to 20 | 21 to 25 | Over 30 | (blank) | Grand Total | <b>Diversity Calcul</b> |
| o <b>1</b>                                                                                                    | ABC                    |                 | 2       |          | 1        |          |         |         | 3           | #DIV/0!                 |
| © <b>2</b>                                                                                                    | XYZ                    | 1               |         |          | 1        | 1        | 1       |         | 4           | #DIV/0!                 |
| • 3                                                                                                    | Test                   | 1               |         | 1        | 1        | 1        |         |         | 4           | #DIV/0!                 |
| © (blank)                                                                                                    | (blank)                |                 |         |          |          |          |         |         |             | #DIV/0!                 |
| Grand Total                                                                                                    |                        | 2               | 2       | 1        | 3        | 2        | 1       |         | 11          | #DIV/0!                 |

In this example there is a blank column (no data with seniority of 26-29 years). Do not remove blank columns

▶ The diversity calculation formula must be adjusted manually (see below)

#### ALTER FORMULAS WHEN NEEDED

Pivot tables are dynamic tables dependent on their data input. Each diversity measurement has it's own

section with the exact formula that needs to be copied and pasted in, depending on how many categories are missing.

In the example one category is missing (column K "seniority between 26-29 years") and therefore the formula will need to be replaced

| SUM $\checkmark$ : $\checkmark$ $f_x$ =(C4/K4)^2+(D4/K4)^2+(E4/K4)^2+(G4/K4)^2+(G4/K4)^2+(H4/K4)^2+(J4/K4)^2+(J4/K4)^2 |                                                                                                    |            |               |               |      |           |       |          |          |         |         |             |   |                    |
|----------------------------------------------------------------------------------------------------|----------------------------------------------------------------------------------------------------|------------|---------------|---------------|------|-----------|-------|----------|----------|---------|---------|-------------|---|--------------------|
| 4                                                                                                    | A                                                                                                    |            | в             | С             |      | D         | E     | F        | G        | Н       | I       | J           | к | L                  |
| 1                                                                                                    | To refresh the pivot table, click anywhere inside the table, then under Pivot Table Tools>Analyse, choose Refresh All |            |               |               |      |           |       |          |          |         |         |             |   |                    |
| 2                                                                                                    | Count of Seniorit                                                                                                    | ty         |               | Column Labels | -    |           |       |          |          |         | ,       |             |   |                    |
| 3                                                                                                    | Row Labels                                                                                                    | 🔳 Full org | anisation nam | e Oto 5       | 6 to | o 10   11 | to 15 | 16 to 20 | 21 to 25 | Over 30 | (blank) | Grand Total |   | Diversity Calcul   |
| 4                                                                                                    | 01                                                                                                    | ABC        |               |               |      | 21        |       | 1        |          |         | ·       | 3           |   | =(C4/K4)^2+(D4/K4] |
| 5                                                                                                    | o <b>2</b>                                                                                                    | XYZ        |               | -             | 1    |           |       | 1        | 1        | 1       |         | 4           |   | (* #DIV/0!         |
| 6                                                                                                    | o <b>3</b>                                                                                                    | Test       |               |               | 1    |           | 1     | 1        | 1        |         |         | 4           |   | #DIV/0!            |
| 7                                                                                                    | 🛛 (blank)                                                                                                    | (blank)    |               |               |      |           |       |          |          |         |         |             |   | #DIV/0!            |
| 8                                                                                                    | Grand Total                                                                                                    |            |               |               | 2    | 2         | 1     | 3        | 2        | 1       |         | 11          |   | #DIV/0!            |
| 9                                                                                                    |                                                                                                    |            |               |               |      |           |       |          |          |         |         |             |   | #DIV/0!            |
| 10                                                                                                    |                                                                                                    |            |               |               |      |           |       |          |          |         |         |             |   | #DIV/0!            |

Insert the new formula by pasting directly into the cell (in this example L4) replacing the old one =(C4/J4)^2+(D4/J4)^2+(E4/J4)^2+(F4/J4)^2+(G4/J4)^2+(H4/J4)^2+(I4/J4)^2

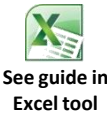

6 Step 6: Check pivot tables and sample population (continued)

#### ALTER FORMULAS WHEN NEEDED (CONTINUED)

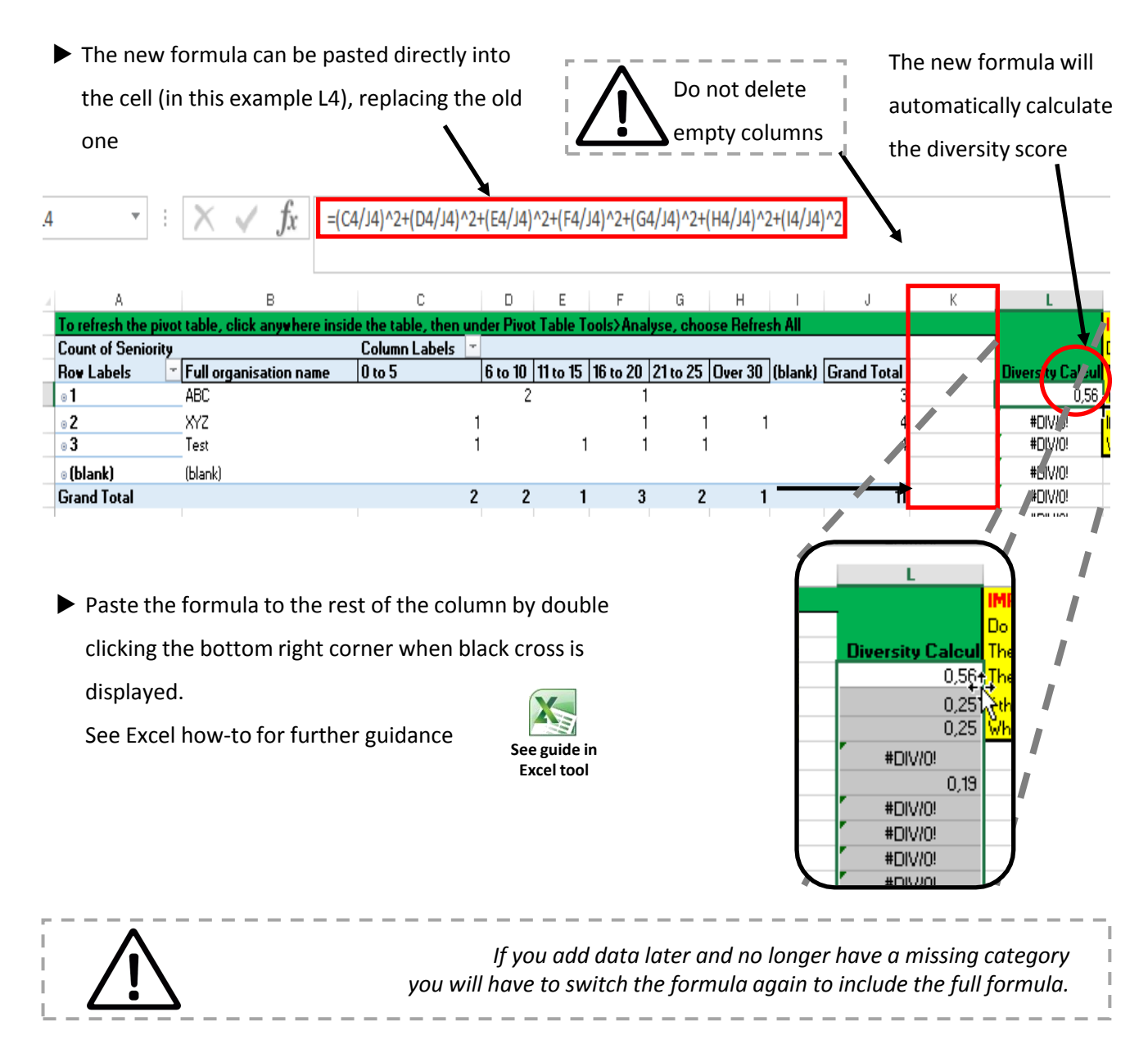

After finalizing the pivot tables please check a sample population

- Select up to five companies and manually check if the data entered on the data inputs tab appears in the respective pivot table
- Check for:
  - ✓ Totals look correct
  - ✓ Data missing from the pivot
  - ✓ Formula did not calculate

# **7** Step 7: Create diversity scores and rankings

The diversity scores tab automatically takes in the diversity scores from each of the pivot tables.

You may need to refresh the sheet by pressing F9

The formulas have all been pre-populated but may appear as #DIV/0!, or #N/A prior to refreshing or if

there is no data in those rows.

A Weighted diversity score is also calculated automatically as

certain diveristy factors have a greater effect on an organisation:

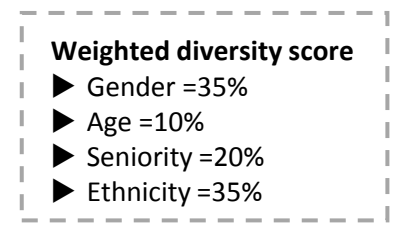

Do no further. The information is carried over to the **Diversity ranking tab**.

| Fo refresh the pivot table, click anywhere inside the table, then under Pivot Table Tools>Analyse, choose Refresh All |                        |         |         |           |           |                |            |  |  |  |  |  |
|----------------------------------------------------------------------------------------------------|------------------------|---------|---------|-----------|-----------|----------------|------------|--|--|--|--|--|
| Organisation ID#                                                                                                    | Full organisation name | Gender  | Age     | Seniority | Ethnicity | Weighted score | Industry   |  |  |  |  |  |
|                                                                                                    |                        |         |         |           |           |                |            |  |  |  |  |  |
|                                                                                                    | B1 ABC                 | 0,56    | 0,33    | 0,33      | 0,33      | 0,41           | Building   |  |  |  |  |  |
|                                                                                                    | ■ 2 XYZ                | 0,50    | 0,19    | 0,25      | 0,19      | 0,30           | Consulting |  |  |  |  |  |
|                                                                                                    | B3 Test                | 0,50    | 0,25    | 0,25      | 0,63      | 0,47           | Financial  |  |  |  |  |  |
| 🗉 (blank)                                                                                                    | (blank)                | #DIV/0! | #DIV/0! | #DIV/0!   | #DIV/0!   | #DIV/0!        | #N/A       |  |  |  |  |  |

The diversity ranking tab takes all of the data from the diversity scores tab. It removes the pivot table, thus allowing for the data to be sorted.

Make a copy of the diversity ranking tab before sorting or filtering and paste to a separate sheet (either in this workbook or a new workbook). This will preserve the automation, in case you make changes to the data input tab later. Please find instructions Excel how-to guide.

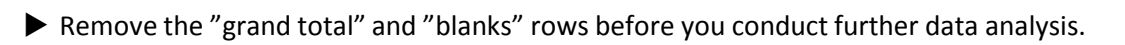

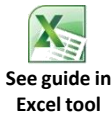

| A                                       | В       | C       | D       | E         | F         | G              | Н          |
|-----------------------------------------|---------|---------|---------|-----------|-----------|----------------|------------|
| Organisation ID# Full organisation name |         | Gender  | Age     | Seniority | Ethnicity | Weighted score | Industry   |
| 1                                       | ABC     | 0,56    | 0,33    | 0,33      | 0,33      | 0,41           | Building   |
| 2                                       | XYZ     | 0,50    | 0,19    | 0,25      | 0,19      | 0,30           | Consulting |
| 3                                       | Test    | 0,50    | 0,25    | 0,25      | 0,63      | 0,47           | Financial  |
| (blank)                                 | (blank) | #DIV/0! | #DIV/0! | #DIV/0!   | #DIV/0!   | #DIV/0!        | #N/A       |
| Grand Total                             | 0       | 0,50    | 0,08    | 0,17      | 0,20      | 0,28           | #N/A       |

On your new spreadsheet, you can sort the weighted score column from highest to lowest to obtain a diversity ranking showing the most diverse to least diverse.

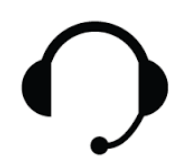

Please contact the hotline if you experience errors **Name:** Morten Kamp Andersen **Telephone:** +45 25532739 **Email:** mka@proacteur.com